## How to Access VOMS Training on LMS

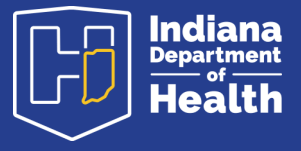

November 2022

## **Access Invest LMS**

To access training follow this link Access Invest LMS

• Choose the courses tab on the left hand side

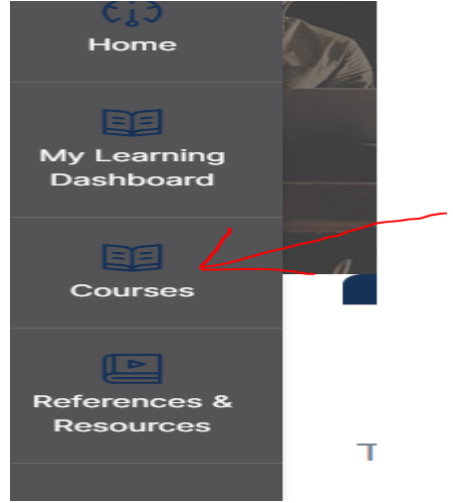

• Scroll down select VOMS 2.0 Video Training Series - Indiana

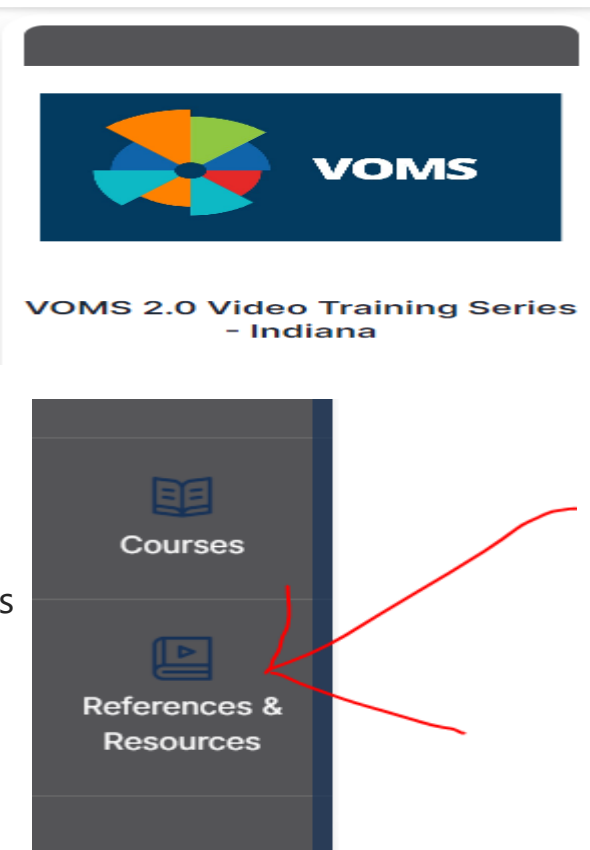

- Further training available on the references and resources page
- On the left hand side select references and resources

The references and resources tab has 6 trainings available to you. Scroll down through the page and select the training you want to complete.

List of available trainings in the references and resources tab.

- 1. VOMS 2.0 FAQ
- 2. Video Tutorial Borrowing Vaccine in VOMS 2.0
- 3. Video Tutorial Inventory Returns in VOMS 2.0
- 4. Quick Reference Guide Inventory Reconciliation & Returns in VOMS 2.0
- 5. Quick Reference Guide Borrowing Vaccine in VOMS 2.0
- 6. Quick Reference Guide Ordering and Receiving Inventory in VOMS 2.0

## **Access Invest LMS**

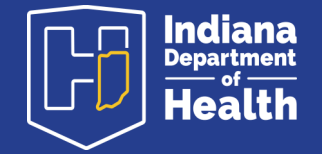